## Setting Up Your Department Mailbox As a Separate Profile in Outlook For Sending Mail Merges

- 1. Click the start menu and type in "Control Panel". Click on the first result.
- 2. Click in the top right box where it says "Search Control Panel" and type in "Mail". Click the result on the left.
- 3. Click the "Show Profiles" Button then click Add.

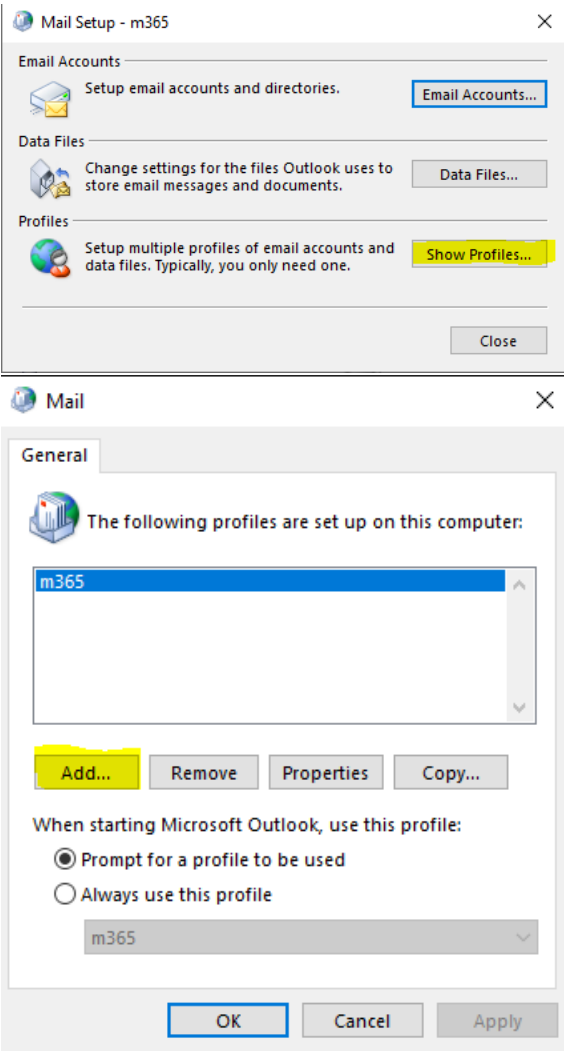

4. Create a name for the profile such as the name of the department mailbox and then click ok.

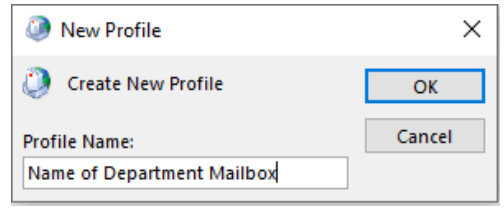

5. In the email address field type in the department email address. You will need to type in the email address in the CUNY format. Please reach out to the helpdesk for the mailbox name in the CUNY format. Leave the password fields blank and click next.

| Add Account                                    |                                                                      | ×      |
|------------------------------------------------|----------------------------------------------------------------------|--------|
| Auto Account Setur<br>Outlook can autom        | atically configure many email accounts.                              | ×      |
| • E-mail <u>A</u> ccount                       |                                                                      |        |
| <u>Y</u> our Name:                             | CSI Department Mailbox<br>Example: Ellen Adams                       |        |
| <u>E</u> -mail Address:                        | csi.departmentmailbox00@login.cuny.edu<br>Example: ellen@contoso.com |        |
| <u>P</u> assword:<br>Re <u>t</u> ype Password: |                                                                      |        |
|                                                | Type the password your Internet service provider has given you.      |        |
| ○ <u>M</u> anual setup or ac                   | dditional server types                                               |        |
|                                                | < <u>B</u> ack <u>N</u> ext >                                        | Cancel |

6. On the screen below type in your own CUNY username (e.g. firstname.lastname##@login.cuny.edu

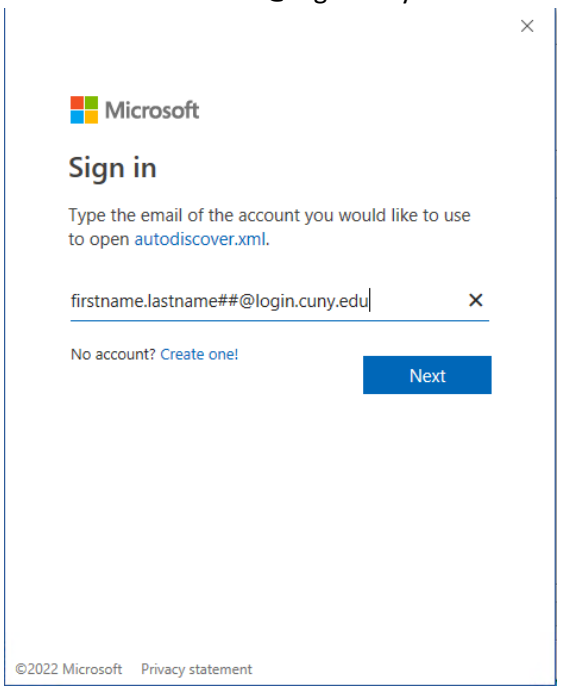

 On the next screen, type in your CUNY username and password (e.g. <u>firstname.lastname##@login.cuny.edu</u> and then click login. You will be prompted to complete your Multi Factor Authentication.

| <b>CU</b><br>NY                                                                                                    |  |
|----------------------------------------------------------------------------------------------------|--|
| Web Applications Login                                                                                                    |  |
| If you are logging into a University cloud service offering, such as Dropbox or Microsoft Office 365 for Education, you agree to abide by the terms in the <u>CUNY Acceptable Use of University Data in the Cloud</u> policy. |  |
| Log in with your CUNY Login credentials:                                                                                                    |  |
| Username                                                                                                    |  |
| firstname.lastname##@login.cuny.edu  ×                                                                                                    |  |
| Password                                                                                                    |  |
|                                                                                                    |  |
|                                                                                                    |  |
| Login                                                                                                    |  |
| > Forgot Password > New User                                                                                                    |  |
| > Forgot Username > Manage your Account                                                                                                    |  |
| PROTECT YOUR PERSONAL INFORMATION AND PRIVACY                                                                                                    |  |
| ONLY enter your CUNY Login password on CUNY Login websites                                                                                                    |  |
| (ssologin.curiy.edu and login.curiy.edu). NEVER share it with others of                                                                                                    |  |

8. Click Finish on the screen below

| Add Account                                                                          | ×                           |
|--------------------------------------------------------------------------------------|-----------------------------|
| Congratulations!                                                                     | ×                           |
| Configuring                                                                          |                             |
| Outlook is completing the setup for your account. This might take several minutes.   |                             |
| <ul> <li>Establishing network connection</li> </ul>                                  |                             |
| Searching for csi.officeautomation96@login.cuny.edu settings                         |                             |
| Logging on to the mail server                                                        |                             |
| Congratulations! Your email account was successfully configured and is ready to use. |                             |
| Change account settings<br>Set up Outlook Mobile on my phone, too                    | <u>A</u> dd another account |
| < Back Finish                                                                        | Cancel Help                 |

9. Be sure to select "Prompt for a profile to be used" if it is not already selected and click OK.

| Ø Mail                                              | Х |
|-----------------------------------------------------|---|
| General                                             |   |
| The following profiles are set up on this computer: |   |
| CT<br>M365                                          |   |
|                                                     |   |
| Add Remove Properties Copy                          |   |
| When starting Microsoft Outlook, use this profile:  |   |
| Prompt for a profile to be used                     |   |
| Always use this profile                             |   |
| M365                                                |   |
|                                                     | - |
| OK Cancel Apply                                     |   |

10. The next time you open outlook you will be prompted to select which profile you would like to open.